# Mini muziek speler maken

http://www.photoshopstar.com/drawing/mini-music-player-adobe-photoshop/

# Stap 1

Open Photoshop en druk op Ctrl + N om een nieuw document te maken. Voer alle gegevens zoals de afbeelding hieronder en klik op OK.

Aan vinken van het RASTER in "Weergave> Toon> raster" en de magnetisch "Weergave> Magnetisch> Raster" aan vinken.

Je zult een rooster nodig hebben van 1px X 1px.

Ga naar Bewerken> Voorkeuren> Hulplijnen, raster en segmenten en kijk naar de sectie raster. Voer het getal 1 in het Rasterlijn. Vul ook het getal 1 in vak onderverdelingen. Ook stelt u de kleur van het raster in op # 696969.Zodra u al instellingen ingevoerd heb, klik op OK. Laat je niet ontmoedigen door het raster. Het zal uw werk later vermakelijken.

Je moet ook de Info (Venster> Info) openen voor een live preview met de grootte en de positie van uw vormen. Maar dat kies je zelf.

| Nieuw              |                    |             |   |   |                            |
|--------------------|--------------------|-------------|---|---|----------------------------|
| Naam:              | mini-muziek-player |             |   |   | ОК                         |
| Voorinstelling: Aa | ngepast            |             | - |   | Annuleren                  |
| Grootte:           |                    |             |   |   | Voorinstelling opslaan     |
| Breedte:           | 600                | pixels      |   | • | Voorinstelling verwijderen |
| Hoogte:            | 300                | pixels      |   | • |                            |
| Resolutie:         | 72                 | pixels/inch |   | • |                            |
| Kleurmodus:        | RGB-kleur 👻        | 8-bits      |   | • |                            |
| Achtergrondinhoud: | Wit                |             |   | • | Afbeeldingsgrootte:        |
| 🙁 Geavanceerd —    |                    |             |   | _ | 527,3 K                    |
| Kleurprofiel:      | sRGB IEC61966-2    | .1          |   | • |                            |
| Pixelverhouding:   | Vierkante pixels   |             |   | • |                            |
|                    |                    |             |   |   |                            |

| Weergave venster Help                                             |                                                                                                    |
|-------------------------------------------------------------------|----------------------------------------------------------------------------------------------------|
| Instellen proef                                                   | Weergave Venster Help                                                                                           |
| Kleuren proefdrukken Ctrl+Y                                       | Instellen proef                                                                                                 |
| Kleuromvangwaarschuwing Shift+Ctrl+Y                              | Align Edges                                                                                                    |
| Pixelverhouding                                                   | Kleuren proefdrukken Ctrl+ Y                                                                                    |
| Correctie pixelverhouding                                         | - Kleuromvangwaarschuwing Shift+Ctrl+Y                                                                          |
| Opties 32-bits voorvertoning                                      | Pixelverhouding                                                                                                 |
| Inzoomen Ctrl++                                                   | Correctie nivelverbourding                                                                                      |
| Uitzoomen Ctrl+-                                                  |                                                                                                    |
| In venster Ctrl+0                                                 | Opties 32-bits voorvertoning                                                                                    |
| Werkelijke pixels Ctrl+1                                          | The second second second second second second second second second second second second second second second se |
| Afdrukgrootte                                                     | inzoomen Cui++                                                                                                  |
| Schermmodus •                                                     | Uitzoomen Ctrl+-                                                                                                |
| V Evtra's Ctrl+H                                                  | In venster Ctrl+0                                                                                               |
| Topen                                                             | Werkelijke pixels Ctrl+1                                                                                        |
| Selectieran                                                       |                                                                                                    |
| Linialen Ctrl+R Doelpad                                           | Shift+Ctrl+H                                                                                                    |
| ✓ Magnetisch Shift+Ctrl+; ✓ Raster                                | Ctrl+' Schermmodus                                                                                              |
| Magnetisch + Hulplijnen                                           | Ctrl+;                                                                                                    |
| Hulplijnen vergrendelen Alt+Ctrl+;                                | ✓ Extra's Ctrl+H                                                                                                |
| Hulplijnen wissen 🗸 Slimme hu                                     | plijnen Topen                                                                                                   |
| Nieuwe hulplijn Segmenter                                         | - Tollen                                                                                                    |
| Segmenten vergrendelen                                            | ✓ Linialen Ctrl+R                                                                                               |
| Segmenten wissen                                                  |                                                                                                    |
| - <3D-as>                                                         | ✓ Magnetisch Shift+Ctrl+;                                                                                       |
| - <3D-grond                                                       | vlak> Magnetisch ✓ Hulpliinen                                                                                   |
| - <3D-lichte                                                      | >>>>>>>>>>>>>>>>>>>>>>>>>>>>>>>>>>>>>>                                                                          |
| - <3D-select                                                      | e> Hulplijnen vergrendelen Alt+Ctrl+;                                                                           |
| Voorvertor                                                        | ing penseel Hulpliinen wissen                                                                                   |
| Net                                                               | ✓ Segmenten                                                                                                    |
| Edit Pins                                                         | ✓ Documentgrenzen                                                                                               |
| Alles                                                             | Segmenten vergrendelen                                                                                          |
| Geen                                                              | Alles                                                                                                    |
|                                                                   | Segmenten wissen                                                                                                |
| Opties Extr                                                       | d's tonen Geen                                                                                                  |
| Opties Extr                                                       | Geen                                                                                                    |
| Opties Extr                                                       | Geen                                                                                                    |
| Opties Extr                                                       | Geen                                                                                                    |
| Opties Extr                                                       | Geen                                                                                                    |
| Opties Extr                                                       | Geen                                                                                                    |
| Opties Extr<br>Raster<br>Kleur: Aangepast                         | Rasterlijn om de: 1 pixels -                                                                                    |
| Opties Extr                                                       | Rasterlijn om de: 1 pixels -                                                                                    |
| Opties Extr<br>Raster<br>Kleur: Aangepast<br>Stijl: Lijnen        | Rasterlijn om de: 1 pixels  Onderverdelingen: 1                                                                 |
| Opties Extr<br>Raster<br>Kleur: Aangepast ▼<br>Stijl: Lijnen ▼    | Rasterlijn om de: 1 pixels<br>Onderverdelingen: 1<br>#696969                                                    |
| Opties Extr<br>Raster<br>Kleur: Aangepast ▼<br>Stijl: Lijnen ▼    | Rasterlijn om de: 1 pixels<br>Onderverdelingen: 1<br>#696969                                                    |
| Opties Extr<br>Raster<br>Kleur: Aangepast ▼<br>Stijl: Lijnen ▼    | Rasterlijn om de: 1 pixels<br>Onderverdelingen: 1<br>#696969                                                    |
| Opties Extr<br>Raster<br>Kleur: Aangepast ▼<br>Stijl: Lijnen ▼    | Rasterlijn om de: 1 pixels<br>Onderverdelingen: 1<br>#696969                                                    |
| Opties Extr<br>Raster<br>Kleur: Aangepast ▼<br>Stijl: Lijnen ▼    | Rasterlijn om de: 1 pixels -<br>Onderverdelingen: 1 #696969                                                     |
| Opties Extr<br>Raster<br>Kleur: Aangepast ▼<br>Stijl: Lijnen ▼    | Rasterlijn om de: 1 pixels -<br>Onderverdelingen: 1 #696969                                                     |
| Opties Extr<br>Raster<br>Kleur: Aangepast ▼<br>Stijl: Lijnen ▼    | Rasterlijn om de: 1 pixels -<br>Onderverdelingen: 1 #696969                                                     |
| Opties Extr<br>Raster<br>Kleur: Aangepast ▼<br>Stijl: Lijnen ▼    | Rasterlijn om de: 1 pixels -<br>Onderverdelingen: 1 #696969                                                     |
| Opties Extr<br>Raster<br>Kleur: Aangepast ▼<br>Stijl: Lijnen ▼    | Rasterlijn om de: 1 pixels -<br>Onderverdelingen: 1 #696969                                                     |
| Opties Extr<br>Raster<br>Kleur: Aangepast<br>Stijl: Lijnen        | Rasterlijn om de: 1 pixels -<br>Onderverdelingen: 1 #696969                                                     |
| Opties Extr                                                       | Rasterlijn om de: 1 pixels -<br>Onderverdelingen: 1 #696969                                                     |
| Opties Extr<br>Raster<br>Kleur: Aangepast •<br>Stijl: Lijnen •    | Rasterlijn om de: 1 pixels -<br>Onderverdelingen: 1 #696969                                                     |
| Opties Extr<br>Raster<br>Kleur: Aangepast •<br>Stijl: Lijnen •    | Rasterlijn om de: 1 pixels -<br>Onderverdelingen: 1 #696969                                                     |
| Opties Extr<br>Raster<br>Kleur: Aangepast •<br>Stijl: Lijnen •    | Rasterlijn om de: 1 pixels<br>Onderverdelingen: 1 #696969                                                       |
| Opties Extr<br>Raster<br>Kleur: Aangepast ▼<br>Stijl: Lijnen ▼    | Rasterlijn om de: 1 pixels •<br>Onderverdelingen: 1<br>#696969                                                  |
| Opties Extr<br>Raster<br>Kleur: Aangepast ▼<br>Stijl: Lijnen ▼    | Rasterlijn om de: 1 pixels •<br>Onderverdelingen: 1 #696969                                                     |
| Opties Extr<br>Raster<br>Kleur: Aangepast ▼<br>Stijl: Lijnen ▼    | Rasterlijn om de: 1 pixels<br>Onderverdelingen: 1 #696969                                                       |
| Opties Extr<br>Raster<br>Kleur: Aangepast ▼<br>Stijl: Lijnen ▼    | Rasterlijn om de: 1 pixels •<br>Onderverdelingen: 1 #696969                                                     |
| Raster<br>Kleur: Aangepast •<br>Stijl: Lijnen •                   | Rasterlijn om de: 1 pixels<br>Onderverdelingen: 1<br>#696969                                                    |
| Opties Extr<br>Raster<br>Kleur: Aangepast ▼<br>Stijl: Lijnen ▼    | Rasterlijn om de: 1 pixels<br>Onderverdelingen: 1 #696969                                                       |
| Opties Extr<br>Raster<br>Kleur: Aangepast •<br>Stijl: Lijnen •    | Rasterlijn om de: 1 pixels •<br>Onderverdelingen: 1 #696969                                                     |
| Opties Extr<br>Raster<br>Kleur: Aangepast ▼<br>Stijl: Lijnen ▼    | Rasterlijn om de: 1 pixels<br>Onderverdelingen: 1 #696969                                                       |
| Opties Extr<br>Raster<br>Kleur: Aangepast •<br>Stijl: Lijnen •    | Rasterlijn om de: 1 pixels v<br>Onderverdelingen: 1 #696969                                                     |
| Opties Extr<br>Raster<br>Kleur: Aangepast<br>Stijl: Lijnen<br>•   | Rasterlijn om de: 1 pixels -<br>Onderverdelingen: 1 #696969                                                     |
| Raster         Kleur:       Aangepast         Stijl:       Lijnen | Rasterlijn om de: 1 pixels •<br>Onderverdelingen: 1 #696969                                                     |
| Raster         Kleur:       Aangepast         Stijl:       Lijnen | Rasterlijn om de: 1 pixels<br>Onderverdelingen: 1 #696969                                                       |

Kies de vorm gereedschap " afgeronde rechthoek', zet de radius op 5px en maak een vorm van 492 x 40px. en dubbelklik op deze nieuwe vorm laag om de volgende laagstijlen toe te passen. Voer alle gegevens in zoals afgebeeld staat op de afbeeldingen hieronder.

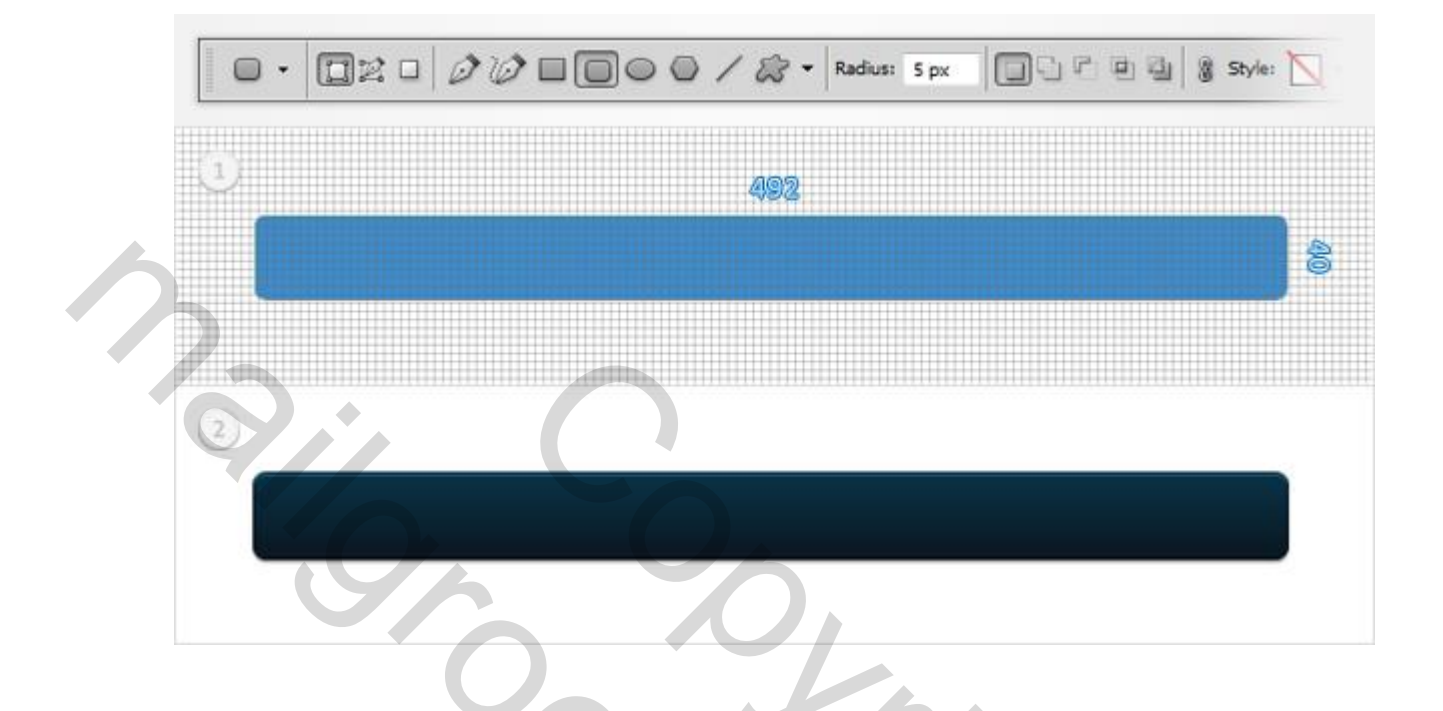

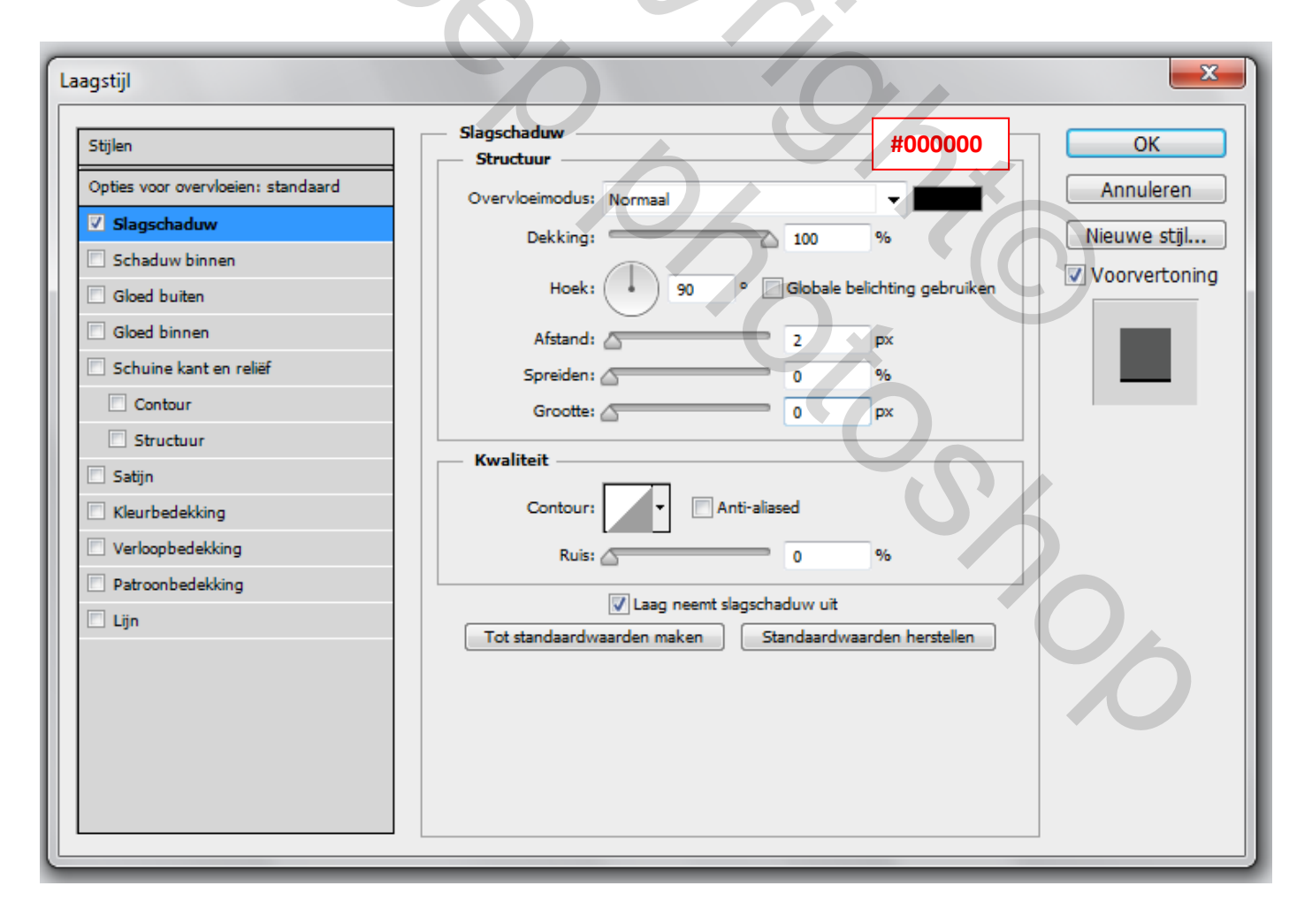

| Laagstijl                          |                            |                                                  | ×             |
|------------------------------------|----------------------------|--------------------------------------------------|---------------|
| Stijlen                            | Schaduw binnen Structuur   | #136693                                          | ОК            |
| Opties voor overvloeien: standaard | Overvloeimodus: Normaal    | -                                                | Annuleren     |
| Slagschaduw                        | Dekking:                   | 100 %                                            | Nieuwe stijl  |
| Schaduw binnen                     |                            |                                                  | Voorvertoning |
| Gloed buiten                       | Hoek: 90                   | <ul> <li>Globale belichting gebruiken</li> </ul> |               |
| Gloed binnen                       | Afstand:                   | 1 px                                             |               |
| Schuine kant en reliëf             | Inperken:                  | 0 %                                              |               |
| Contour                            | Grootte:                   | px                                               |               |
| Structuur                          | Kwaliteit                  |                                                  |               |
| 🗖 Satijn                           |                            |                                                  |               |
| Kleurbedekking                     | Contour:                   | ti-aliased                                       |               |
| Verloopbedekking                   | Ruis:                      | 0 %                                              |               |
| Patroonbedekking                   | Tot standaardwaarden maken | Standaardwaarden herstellen                      |               |
| Lijn                               |                            |                                                  |               |
|                                    |                            |                                                  |               |
|                                    |                            |                                                  |               |
|                                    |                            |                                                  |               |
|                                    |                            |                                                  |               |
|                                    |                            |                                                  |               |
|                                    |                            |                                                  |               |

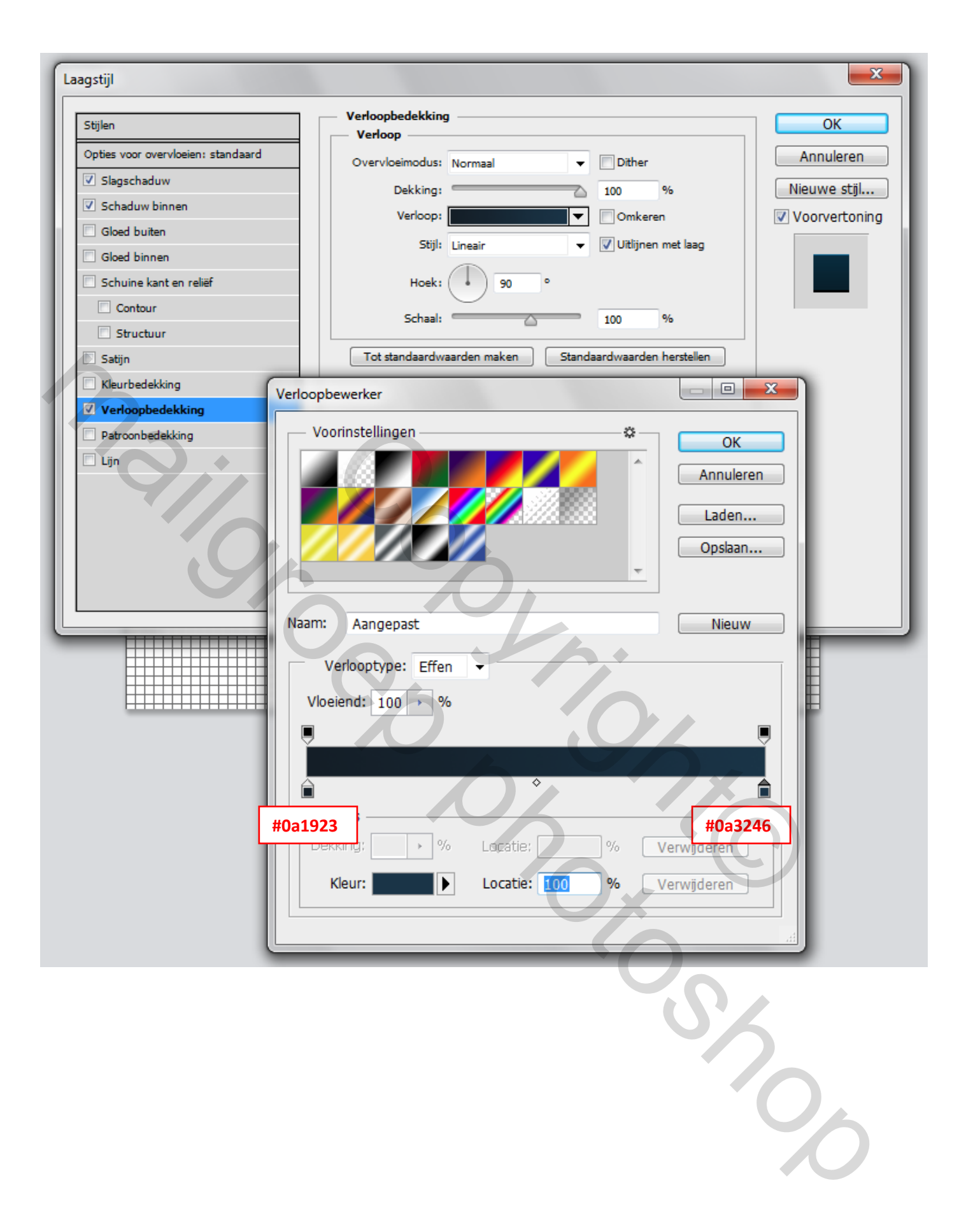

| Stijlen   Opties voor overvloeien: standaard   Ø Slagschaduw   Schaduw binnen   Gloed buiten   Gloed buiten   Overvloeimodus: Normaal   Dekking:   100 %   Vultype: Verloop Vultype: Verloop Verloop: Verloop: Verloop: Vultype: Omkeren Structuur Structuur Structuur Structuur Structuur Structuur Ok Annuleren Nieuwe stijl Voorvertoning Vultype: Verloop Verloop: Verloop: Verloop: Verloop: Omkeren Stijl: Lineair Vultijnen met laag Hoek: 90 ° Dither                                                                                                    |
|----------------------------------------------------------------------------------------------------|
| Opties voor overvloeien: standaard   Øpties voor overvloeien: standaard   Østouttuu     Grootte:   Positie:   Buiten     Positie:   Buiten     Positie:   Buiten     Positie:   Buiten     Positie:   Buiten     Positie:   Buiten     Positie:   Buiten     Positie:   Buiten     Positie:   Buiten     Positie:   Buiten     Positie:   Buiten   Overvloeimodus:   Normaal   Overvloeimodus:   Normaal   Dekking:   Vultype:   Verloop:   Verloop:   Verloop:   Vultijnen met laag   Hoek:   90   Dither     Positie:     Positie:     Positie:   Buiten     Positie:   Buiten   Vultype:   Verloop:   Verloop:   Positie:   Positie:   Positie:     Positie:     Positie:     Positie:     Positie:     Positie:     Positie:     Positie:     Positie:     Positie: </th |
| Slagschaduw   Schaduw binnen   Gloed buiten   Gloed buiten   Overvloeimodus: Normaal   Dekking:   100 %     Vultype: Verloop   Vultype: Verloop   Verloop:   Verloop:   Structuur   Structuur   Structuur   Kleurbedekking     Nieuwe stijl     Nieuwe stijl     Nieuwe stijl     Nieuwe stijl     Vultype: Verloop     Verloop:   Utenair   Yultijnen met laag   Hoek:   90 °     Dither                                                                                                    |
| ✓ Schaduw binnen   Gloed buiten   Gloed binnen   Gloed binnen   Schuine kant en reliëf   Vultype: Verloop ▼   Contour   Structuur   Structuur   Structuur   Kleurbedekking   News   90 °   Dither                                                                                                    |
| Gloed buiten         Gloed binnen         Schuine kant en reliëf         Contour         Structuur         Structuur         Satijn         Kleurbedekking         Note hold bin                                                                                                    |
| Gloed binnen         Schuine kant en reliëf         Contour         Contour         Structuur         Structuur         Stijl:         Lineair         Hoek:         90<°         Dither                                                                                                    |
| Schuine kant en relief       Vultype: Verloop ▼         Contour       Structuur         Structuur       Omkeren         Stijl:       Lineair         Hoek:       90 °         Dither                                                                                                    |
| Verloop:     Omkeren       Satijn     Stijl:     Lineair       Kleurbedekking     Hoek:     90                                                                                                    |
| Stiji     Stiji:     Lineair     Vitilijnen met laag       Kleurbedekking     Hoek:     90 °     Dither                                                                                                    |
| Kleurbedekking     Hoek:     90     Dither                                                                                                    |
|                                                                                                    |
| Verloopbedekking Schalen: 100 %                                                                                                    |
| Patroonbedekking                                                                                                    |
| Verloopbewerker                                                                                                    |
| Voorinstellingen ———————————————————————————————————                                                                                                    |
|                                                                                                    |
|                                                                                                    |
| Laden                                                                                                    |
| Opslaan                                                                                                    |
|                                                                                                    |
|                                                                                                    |
| Naam: Aangepast Nieuw                                                                                                    |
| Verlooptype: Effen 👻                                                                                                    |
| Viceiend: 100 > %                                                                                                    |
|                                                                                                    |
|                                                                                                    |
|                                                                                                    |
| #00070f #0a1a24                                                                                                    |
|                                                                                                    |
| Colours, Verwijderen                                                                                                    |
| Kleur: Locatie: 100 % Verwijderen                                                                                                    |
|                                                                                                    |
|                                                                                                    |
|                                                                                                    |
|                                                                                                    |

*'0*6

Nieuwe laag Kies het vorm (U) gereedschap en maak een vierkant van 10px. Kleur van geen belang kan men later nog aan passen. Blijf op laag van deze vorm om over te schakelen naar de direct selecteren (A) gereedschap. Met deze gereedschap klik 1x in de linkerhoek van de vorm, en men zal zien dat er een pad verschijnt. Trek nu vanaf de linkerhoek 5px naar beneden. Doe het zelfde maar vanaf de linker onderkant 5px naar het midden van het vierkant. Klik daarna op de enter toets. Daarna de volgende laag stijlen toe passen.

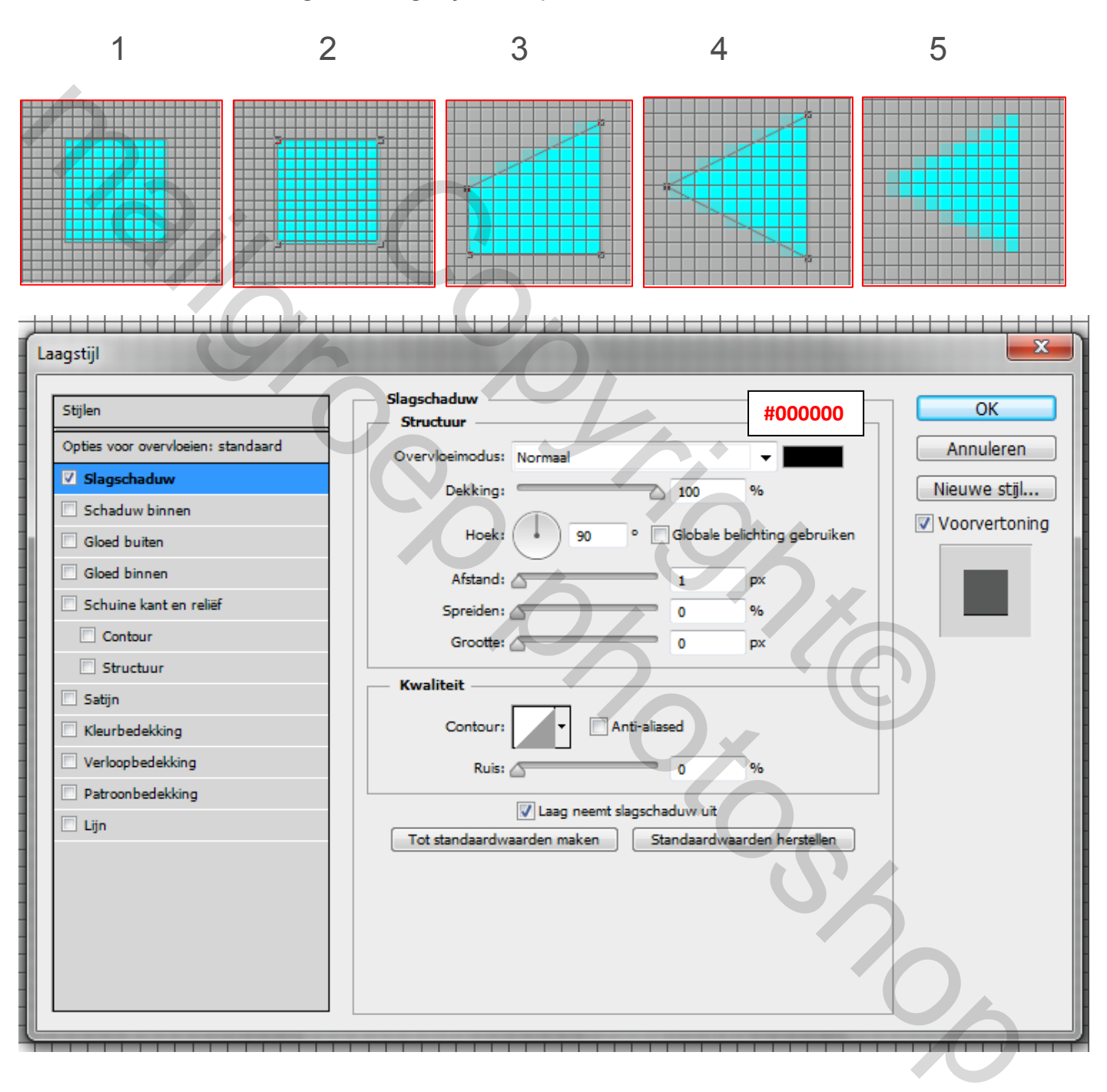

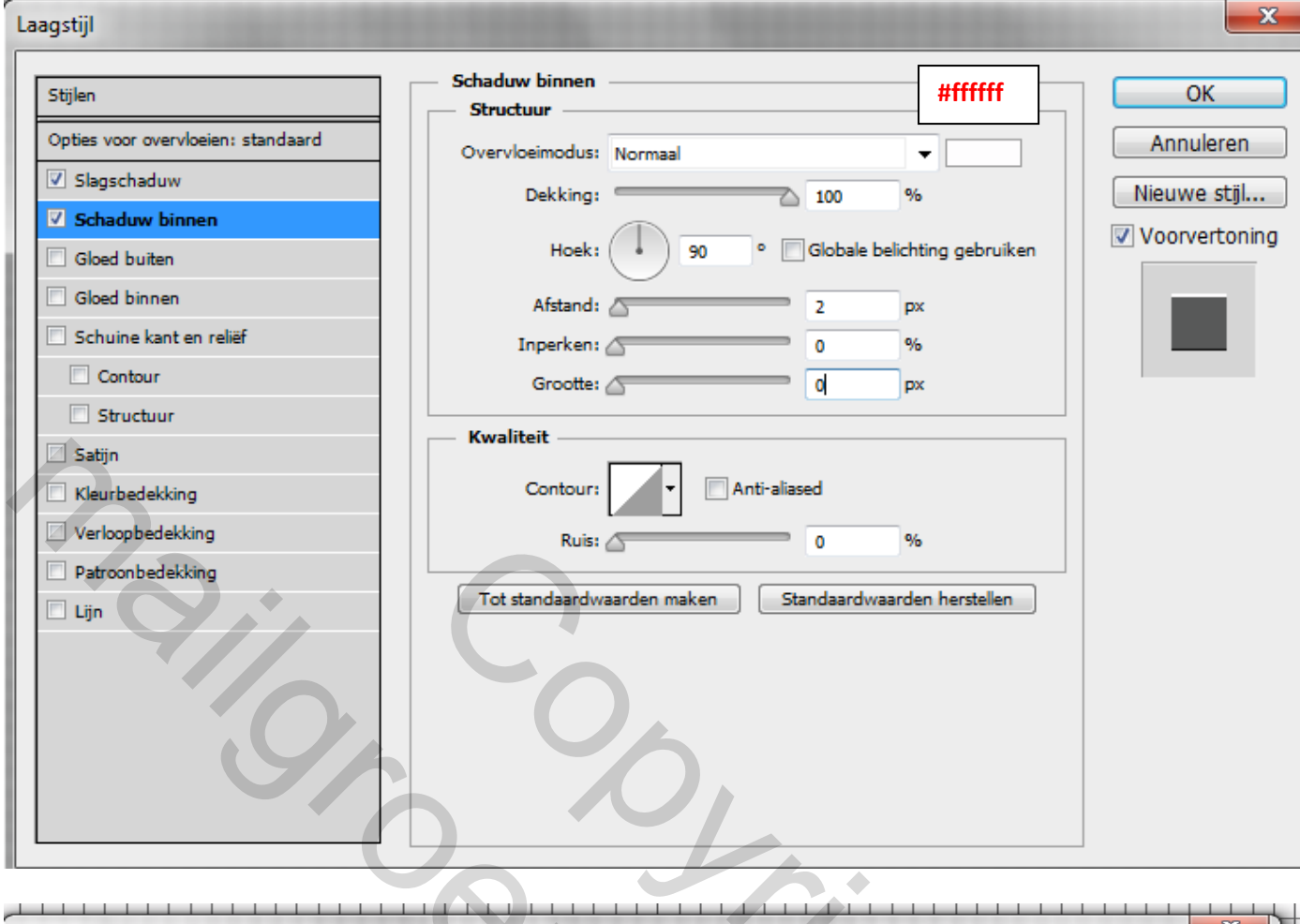

× Laagstijl

| Stijlen                            | Verloopbedekking                     | ОК            |
|------------------------------------|--------------------------------------|---------------|
| Opties voor overvloeien: standaard |                                      | Annuleren     |
| Slagschaduw                        | Dalling                              | Niouwo stil   |
| Schaduw binnen                     |                                      |               |
| Gloed buiten                       | Venoop:                              | Voorvertoning |
| Gloed binnen                       | Stijlt Lineair 🗸 🚺 Uitijnen met laag |               |
| Schuine kant en reliëf             | Hoek: (+) -90 •                      |               |
| Contour                            |                                      |               |
| Structuur                          | Schaal: 100 %                        |               |
| 🗖 Satijn                           | Verloopbewerker                      |               |
| Kleurbedekking                     | Voorinstellingen 🔅                   |               |
| Verloopbedekking                   |                                      |               |
| Patroonbedekking                   |                                      | nuleren       |
|                                    |                                      | den           |
|                                    | Op                                   | slaan         |
|                                    |                                      |               |
|                                    |                                      |               |
|                                    | Naam: Aangepast                      | lieuw         |
|                                    |                                      |               |
|                                    | Verlooptype: Effen 🔻                 |               |
|                                    | Vloeiend: 100 > %                    |               |
|                                    |                                      |               |
|                                    |                                      |               |
|                                    | ♦                                    |               |
|                                    |                                      |               |
|                                    | #979797 #6                           | 26e6e6        |
|                                    | Verwyo                               |               |
|                                    | Kleur: Locatie: 100 % Verwiid        | eren          |
|                                    |                                      |               |
|                                    |                                      |               |
|                                    | 5                                    |               |

Veel uitleg niet nodig hier zie de afbeelding. Dupliceren de driehoek van stap 3 (Control + J) en verplaats de kopie een paar pixels naar rechts. Maak drie nieuwe exemplaren van uw driehoek, draai ze 180 graden en plaatst ze zoals in de tweede afbeelding. Hier kan men eventueel het " raster tijdelijk uitschakelen " Men kan ook een hulplijn plaatsen zo kan men zien of de driehoeken in het midden staan.

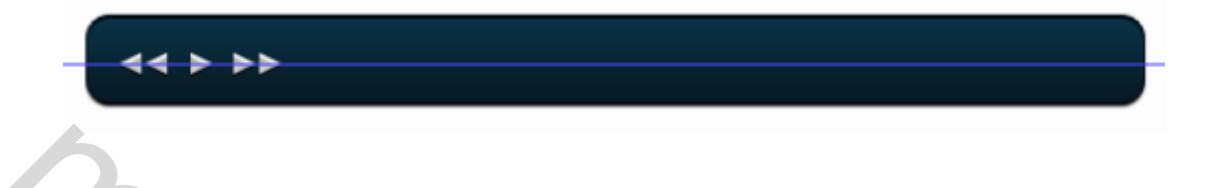

### Stap 5

Kies het gereedschap (U) vormen en kies voor afgeronde rechthoek en zorg ervoor dat de straal wordt ingesteld op 5px. Zet de voorgrond kleur op **# 4b738c**, maak een 200px bij 4px afgeronde rechthoek en plaats deze zoals op de eerste afbeelding. Daarna de volgende laag stijlen toe passen.

|   |                                                                                                    | 200                                                                                                    |                                                                                                    |                                                  |
|---|----------------------------------------------------------------------------------------------------|----------------------------------------------------------------------------------------------------|----------------------------------------------------------------------------------------------------|--------------------------------------------------|
|   |                                                                                                    | #4b738c                                                                                                    |                                                                                                    |                                                  |
|   |                                                                                                    |                                                                                                    | <u> </u>                                                                                                    |                                                  |
| ī | aagstijl                                                                                                    |                                                                                                    |                                                                                                    | ×                                                |
|   | Stijlen         Opties voor overvloeien: standaard         ✓ Slagschaduw         Schaduw binnen         Gloed buiten         Gloed buiten         Gloed binnen         Schuine kant en reliëf         Contour         Structuur         Satijn         Kleurbedekking         Verloopbedekking         Lijn | Slagschaduw<br>Structuur<br>Overvloeimodus: Normaal<br>Dekking:<br>Hoek: 90<br>Afstand:<br>Spreiden:<br>Grootte:<br>Kwaliteit<br>Contour:<br>Ruis:<br>Laag nee<br>Tot standaardwaarden maker | <ul> <li>100 %</li> <li>Globale belichting gebrui</li> <li>0 %</li> <li>0 %</li> <li>0 %</li> <li>0 %</li> <li>anti-aliased</li> <li>0 %</li> <li>mt slagschaduw uit</li> <li>Standaardwaarden herstelle</li> </ul> | OK<br>Annuleren<br>Nieuwe stijl<br>Voorvertoning |
|   |                                                                                                    |                                                                                                    |                                                                                                    |                                                  |

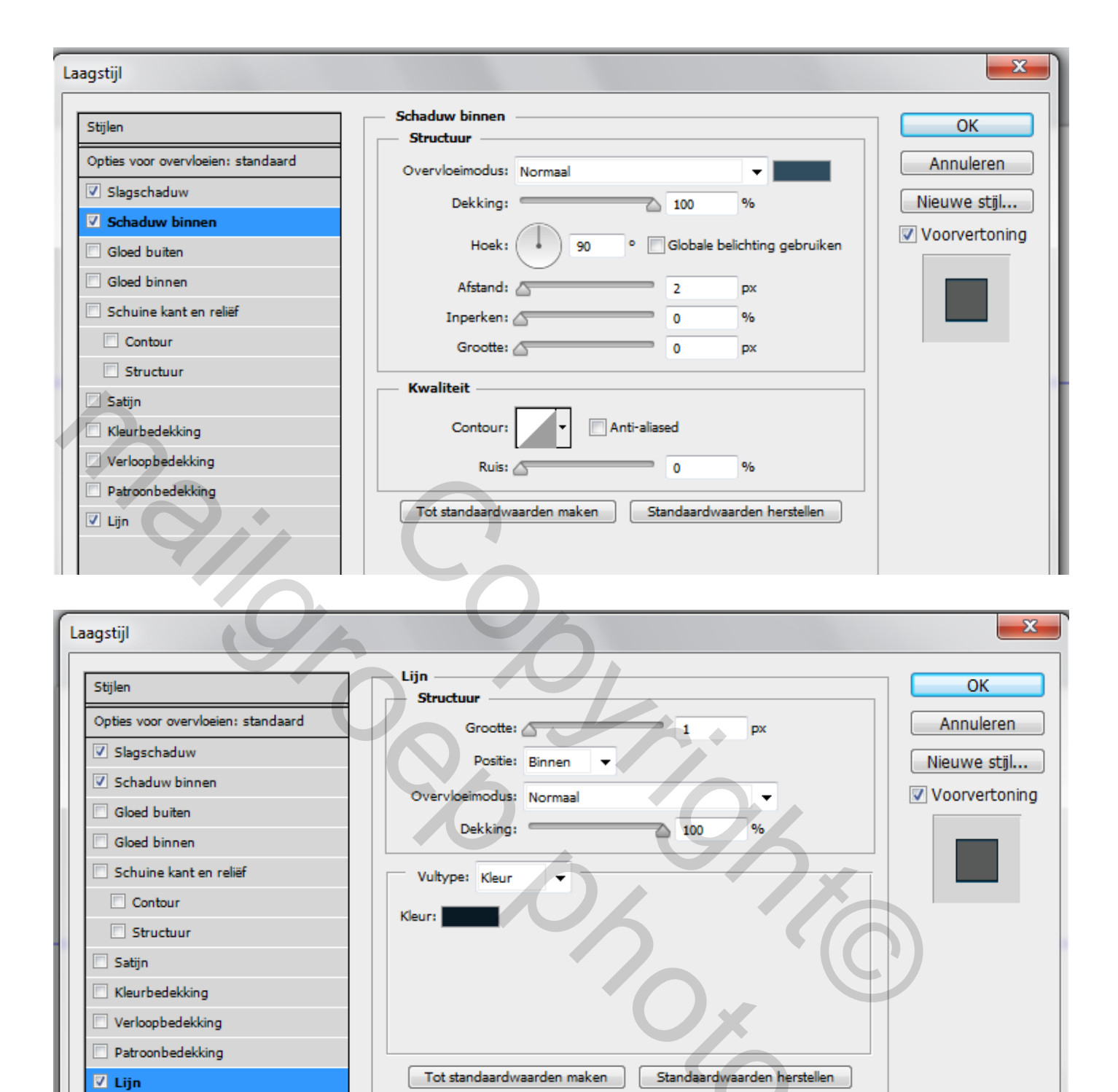

#### Resultaat

Kies het gereedschap (U) vormen en kies voor afgeronde rechthoek en zorg ervoor dat de straal wordt ingesteld op 5px. Zet de voorgrond kleur op # a6ddff, maak een 135px bij 2px afgeronde rechthoek en plaats deze zoals op de afbeelding. Daarna de volgende laag stijlen toe passen.

| agstijl                                                                                                    |                                                                                                    | X                                                                                 |
|----------------------------------------------------------------------------------------------------|----------------------------------------------------------------------------------------------------|-----------------------------------------------------------------------------------|
| Stijlen<br>Opties voor overvloeien: standaard<br>Slagschaduw<br>Schaduw binnen<br>Gloed buiten<br>Gloed binnen<br>Schuine kant en reliëf<br>Contour<br>Structuur<br>Satijn<br>Kleurbedekking<br>Verloopbedekking<br>Patroonbedekking<br>Lijn | Schaduw binnen<br>Structuur<br>Overvloeimodus: Normaal<br>Dekking:<br>Hoek:<br>90 ° C<br>Afstand:<br>Inperken:<br>Grootte:<br>Kwaliteit<br>Contour:<br>Ruis:<br>Tot standaardwaarden maken<br>Stan | #eaf7ff   75   %   Slobale belichting gebruiken   1   1   9%   0   9%   d   0   % |
| sultaat                                                                                                    |                                                                                                    |                                                                                   |

#### Resultaat

Nieuwe laag. Kies gereedschap (U) vormen en selecteer " ovaal " en maak een 12px <u>cirkel</u> en plaats deze zoals op de eerste afbeelding. Daarna de volgende laag stijlen toe passen.

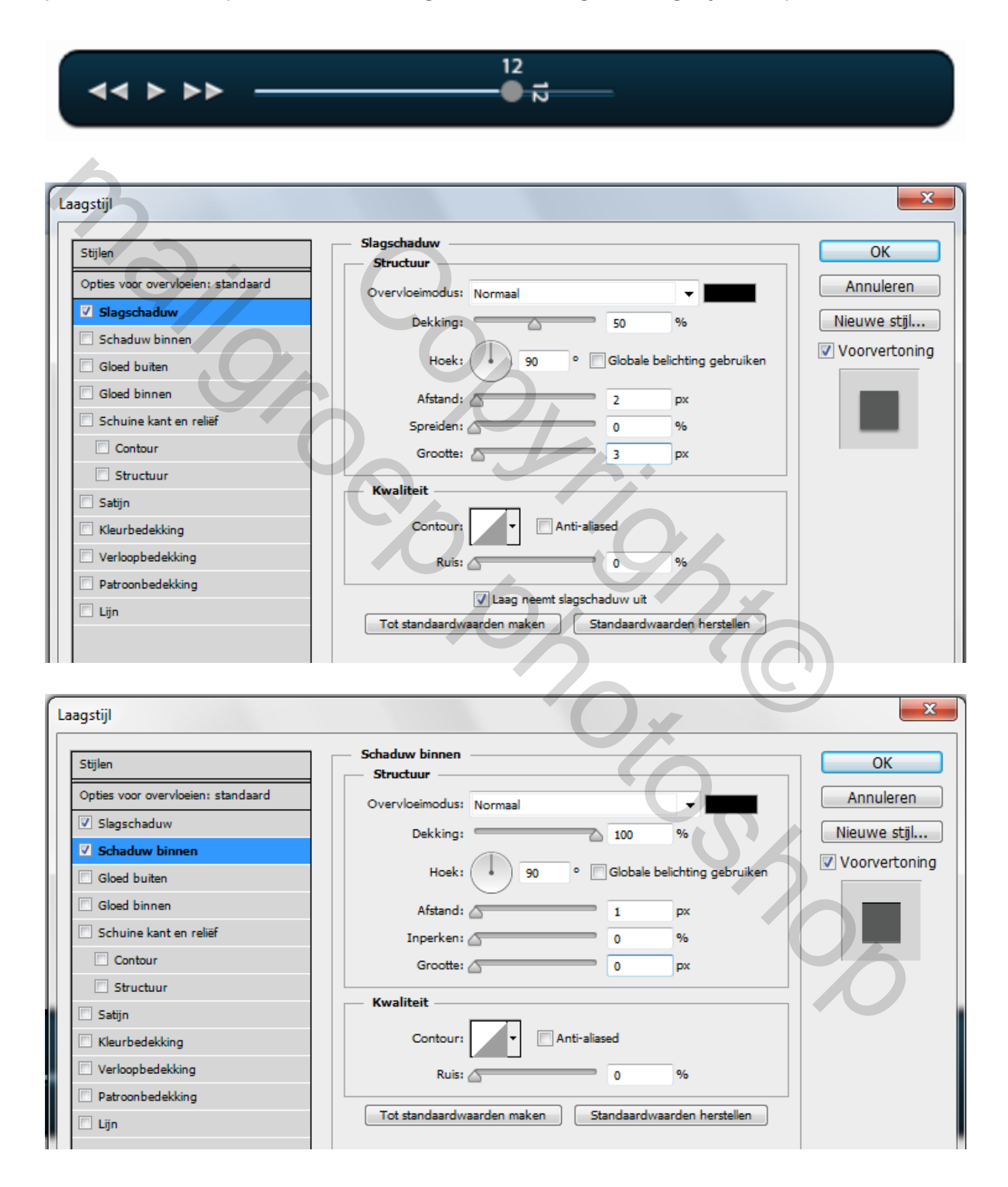

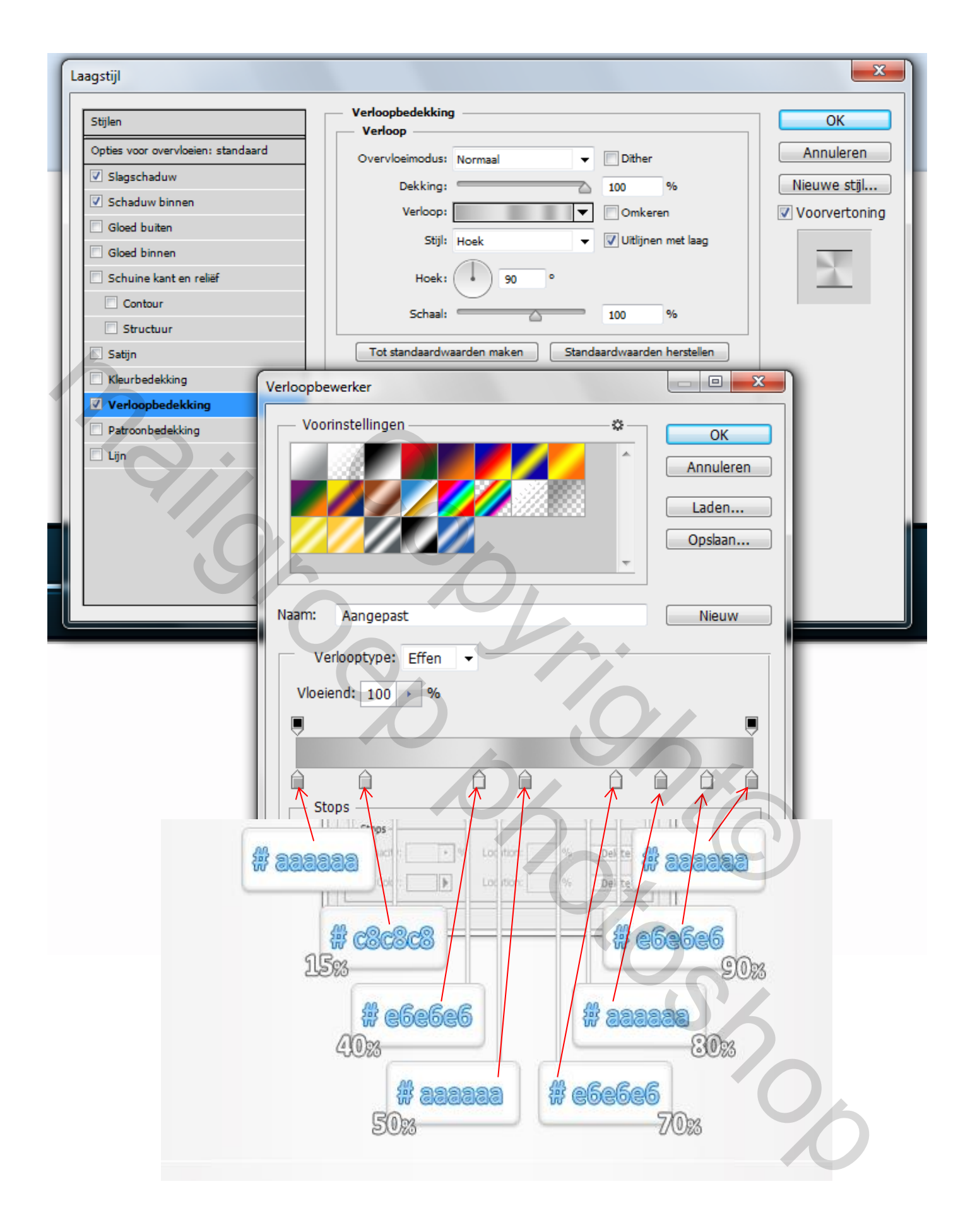

| Stijlen   Opties voor overvloeien: standaard   V Slagschaduw   Schaduw binnen   Gloed buiten   Gloed binnen   Schuine kant en relief   Contour   Structuur   Structuur   Structuur   Structuur   Structuur   Structuur   Structuur   Structuur   Structuur   Structuur   Structuur   Structuur   Structuur   Structuur   Structuur   Structuur   Tot standaardwaarden maken   Standaardwaarden herstellen                                                                                                    | Laagstijl                          |                                                        | ×             |
|----------------------------------------------------------------------------------------------------|------------------------------------|--------------------------------------------------------|---------------|
| Opties voor overvloeien: standaard   Image: Stagschaduw   Image: Stagschaduw                                                                                                    | Stijlen                            | Lijn                                                   | ОК            |
| Slagschaduw   Schaduw binnen   Gloed buiten   Gloed buiten   Schuine kant en reliëf   Contour   Structuur   Structuur   Structuur   Kleurs   Vultype: Kleur   Kleur:   Tot standaardwaarden maken   Standaardwaarden herstellen                                                                                                    | Opties voor overvloeien: standaard | Grootte:                                               | Annuleren     |
| Schaduw binnen   Gloed buiten   Gloed buiten   Gloed binnen   Schuine kant en reliëf   Contour   Structuur   Satijn   Kleurbedekking   Verloopbedekking   Verloopbedekking   Tot standaardwaarden maken   Standaardwaarden herstellen                                                                                                    | Slagschaduw                        | Positie: Buiten                                        | Nieuwe stiil  |
| Gloed buiten   Gloed buiten   Gloed binnen   Schuine kant en reliëf   Contour   Structuur   Satijn   Kleurbedekking   Verloopbedekking   Verloopbedekking   Verloopbedekking   Tot standaardwaarden maken   Standaardwaarden herstellen                                                                                                    | Schaduw binnen                     |                                                        | Weenvertening |
| Gloed binnen   Schuine kant en reliëf   Contour   Structuur   Satijn   Kleurbedekking   Vultype:   Vultype:   Vultype:   Kleur   Lijn     Tot standaardwaarden maken     Standaardwaarden herstellen                                                                                                    | Gloed buiten                       | Overvioeimodus: Normaal                                | voorverconing |
| Schuine kant en reliëf   Contour   Structuur   Satijn   Kleurbedekking   Verloopbedekking   Patroonbedekking   Lijn   Tot standaardwaarden maken Standaardwaarden herstellen                                                                                                    | Gloed binnen                       | Dekking: 100 %                                         |               |
| Contour   Structuur   Satijn   Kleurbedekking   Verloopbedekking   Patroonbedekking   ✓ Lijn   Tot standaardwaarden maken Standaardwaarden herstellen                                                                                                    | Schuine kant en reliëf             | Vultype: Kleur                                         | $\rightarrow$ |
| Structuur   Satijn   Kleurbedekking   Verloopbedekking   Patroonbedekking   Lijn   Tot standaardwaarden maken Standaardwaarden herstellen                                                                                                    | Contour                            |                                                        |               |
| <ul> <li>Satijn</li> <li>Kleurbedekking</li> <li>Verloopbedekking</li> <li>Patroonbedekking</li> <li>Ijn</li> <li>Tot standaardwaarden maken Standaardwaarden herstellen</li> </ul>                                                                                                    | Structuur                          | Kleur:                                                 |               |
| Kleurbedekking         Patroonbedekking         Lijn         Tot standaardwaarden maken         Standaardwaarden herstellen                                                                                                    | 🖻 Satijn                           |                                                        |               |
| Verloopbedekking         Image: Patroonbedekking         Image: Image: Im                                                     | Kleurbedekking                     |                                                        |               |
| Patroonbedekking         Image: Lijn         Tot standaardwaarden maken         Standaardwaarden herstellen                                                                                                    | Verloopbedekking                   |                                                        |               |
| Image: Display to the second second secon | Patroonbedekking                   |                                                        |               |
|                                                                                                    | ☑ Lijn                             | Tot standaardwaarden maken Standaardwaarden herstellen |               |
|                                                                                                    | 9,                                 |                                                        |               |

Sinc

Resultaat

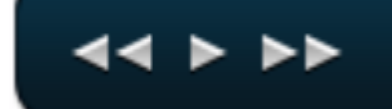

Nieuwe laag. Voorgrond kleur op **4b738c** Kies gereedschap (U) vormen en selecteer " ovaal " en maak een 4px <u>cirkel</u> en plaats deze zoals op de afbeelding. Daarna de volgende laag stijlen toe passen

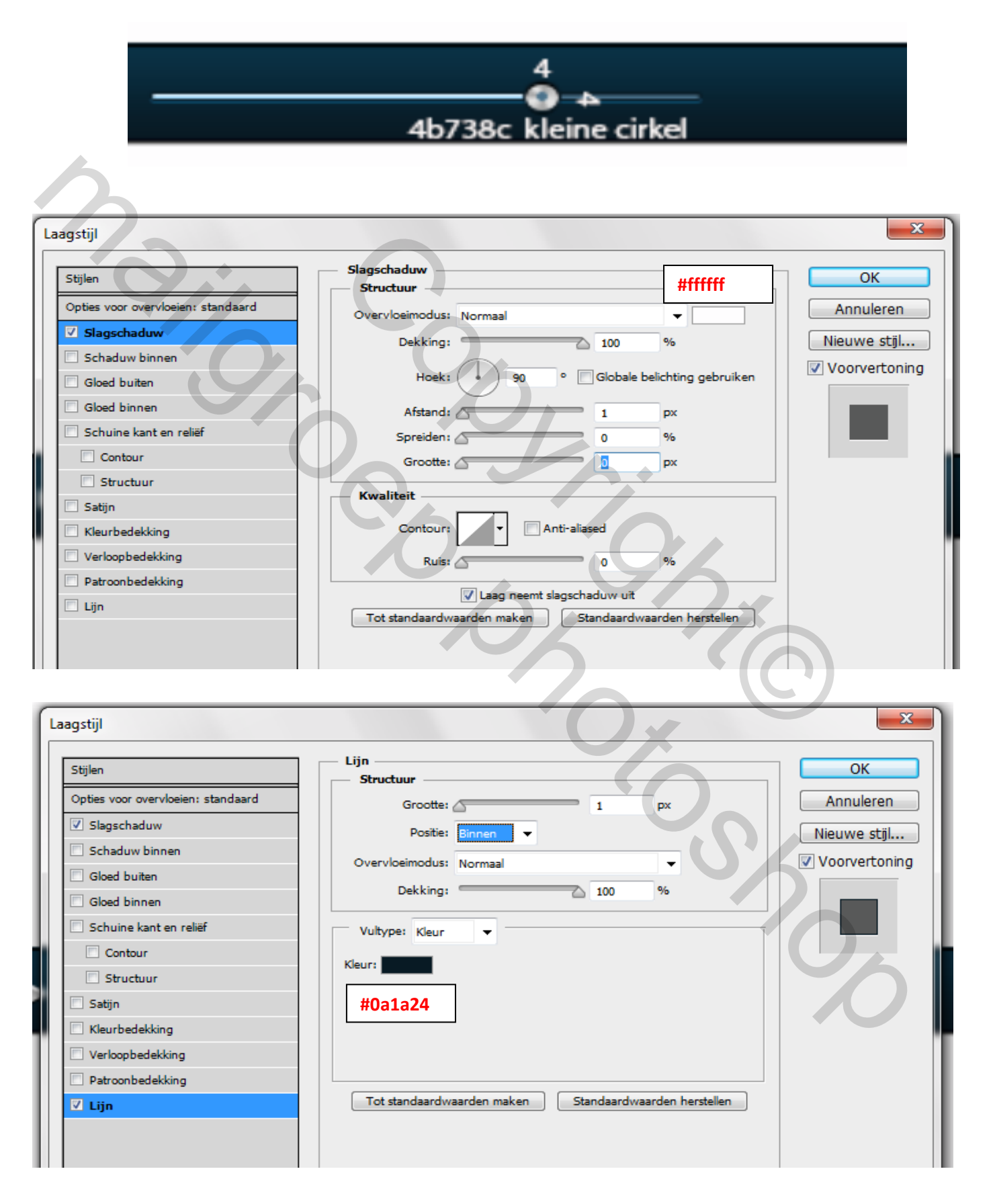

Nieuwe laag. Kies " tekst " gereedschap en typ de volgende tekst zoals in de afbeelding. Gebruik font " calibri " 11 pt groot, kleur #ffffff. Pas daarna de volgende laag stijlen toe.

#### 

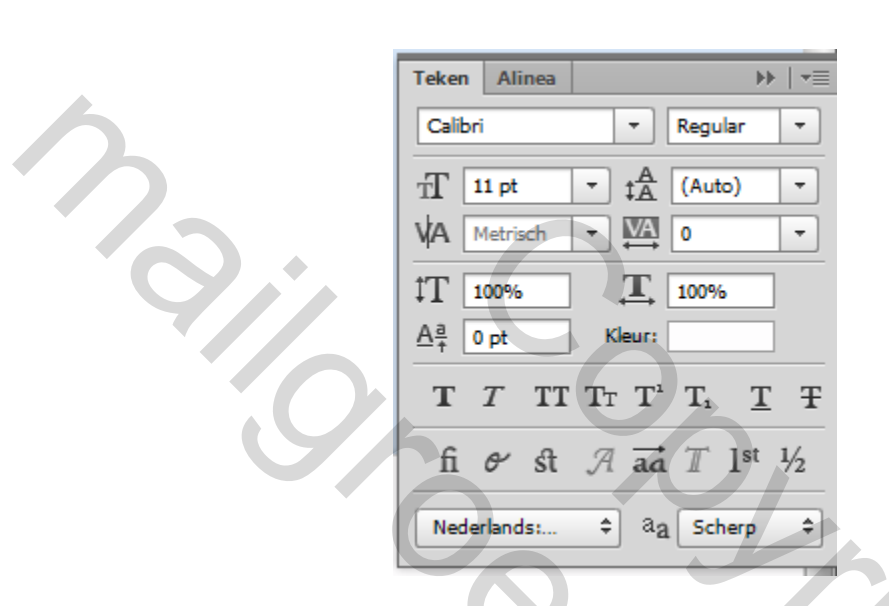

| Laagstijl                          |                            |                              |
|------------------------------------|----------------------------|------------------------------|
| Stijlen                            | Slagschaduw                | ОК                           |
| Opties voor overvloeien: standaard | Overvloeimodus: Normaal    | Annuleren                    |
| ✓ Slagschaduw                      | Dekking:                   | 100 % Nieuwe stijl           |
| Schaduw binnen                     |                            | Voorvertoning                |
| Gloed buiten                       | Hoek: 90                   | Globale belichting gebruiken |
| Gloed binnen                       | Afstand:                   | 1 px                         |
| Schuine kant en reliëf             | Spreiden:                  | 0 %                          |
| Contour                            | Grootte:                   | 0 px                         |
| Structuur                          | Kwaliteit                  |                              |
| 🔲 Satijn                           |                            |                              |
| Kleurbedekking                     | Contour:                   | Anti-aliased                 |
| Verloopbedekking                   | Ruis:                      | 0 %                          |
| Patroonbedekking                   | Laag neen                  | mt slagschaduw uit           |
| 🛄 Lijn                             | Tot standaardwaarden maken | Standaardwaarden herstellen  |
|                                    |                            |                              |

|   | La | agstijl                            |                |                  |                                           | ×                                     |
|---|----|------------------------------------|----------------|------------------|-------------------------------------------|---------------------------------------|
|   | I  | ender.                             |                | Schaduw binnen   |                                           |                                       |
|   |    | Stijlen                            |                | Structuur —      |                                           |                                       |
|   |    | Opties voor overvloeien: standaard |                | Overvloeimodus:  | Normaal 👻                                 | Annuleren                             |
|   |    | ✓ Slagschaduw                      |                | Dekking:         | 100 %                                     | Nieuwe stijl                          |
|   |    | Schaduw binnen                     |                | -                |                                           |                                       |
|   |    | Gloed buiten                       |                | Hoek:            | 90 ° Globale belichting gebruiken         | voorverconing                         |
|   |    | Gloed binnen                       |                | Afstand:         | 2 px                                      |                                       |
|   |    | Schuine kant en reliëf             |                | Inperken:        |                                           |                                       |
|   |    | Contour                            |                | Grootter         |                                           |                                       |
|   |    | Structuur                          |                | Crooke.          |                                           |                                       |
|   |    | Satiin                             |                | — Kwaliteit ——   |                                           |                                       |
|   |    | Kleurhedekking                     |                | Contour:         | Anti-aliased                              |                                       |
|   | 1  |                                    |                |                  |                                           |                                       |
|   |    | Patrock adallity a                 |                | Ruis:            | 0 %                                       |                                       |
|   |    |                                    |                | Tot standaardw   | aarden maken Standaardwaarden herstellen  |                                       |
|   |    | Lin                                |                |                  |                                           |                                       |
|   |    |                                    |                |                  |                                           |                                       |
|   |    |                                    |                |                  |                                           |                                       |
|   |    |                                    |                |                  |                                           |                                       |
|   |    |                                    | 6              |                  |                                           |                                       |
| ſ | La | agstijl                            |                |                  |                                           | <b>— X</b>                            |
|   |    |                                    |                | Verloopbedekkin  | g                                         |                                       |
| L |    | Stijlen                            |                | Verloop —        |                                           |                                       |
| L |    | Opties voor overvloeien: standaard |                | Overvloeimodus:  | Normaal 🗸 Dither                          | Annuleren                             |
| L |    | Schaduw binnen                     |                | Dekking:         | 100 %                                     | Nieuwe stijl                          |
| h |    | Gloed buiten                       |                | Verloop:         |                                           | Voorvertoning                         |
| Ľ |    | Gloed binnen                       |                | Stjl:            | Lineair Vitijnen met laag                 |                                       |
| L |    | Schuine kant en reliëf             |                | Hoek:            | -90 °                                     |                                       |
| L |    | Contour                            |                | Schaal:          | 100 %                                     |                                       |
| L |    | Satijn                             |                | Tot standaardw   | vaarden maken Standaardwaarden herstellen |                                       |
| L |    | Kleurbedekking                     |                |                  |                                           |                                       |
| L |    | Verloopbedekking                   | Verloopt       | bewerker         |                                           |                                       |
| L |    | Patroonbedekking                   | - Vo           | orinstellingen — | ОК                                        |                                       |
|   |    | 🛄 Lijn                             |                |                  | Annuleren                                 |                                       |
|   |    |                                    |                |                  |                                           |                                       |
|   |    |                                    |                |                  | Laden                                     |                                       |
| ľ |    |                                    |                |                  | - Opsiaan                                 |                                       |
| L |    |                                    |                |                  |                                           |                                       |
| L | _  |                                    | Naam:          | Aangepast        | Nieuw                                     |                                       |
| 1 |    |                                    |                | /erlooptype: Eff | fon -                                     |                                       |
|   |    |                                    |                | encopeype. En    |                                           |                                       |
|   |    |                                    |                | elend: 100 >     | %                                         |                                       |
|   |    |                                    |                | _                |                                           |                                       |
|   |    |                                    |                |                  | <u> </u>                                  |                                       |
|   |    |                                    |                |                  |                                           | · · · · · · · · · · · · · · · · · · · |
|   |    | 4                                  | <b>#979797</b> | ig; 🕞 🕨          | % Locatie: % Verwiid #e6e6e               | 26                                    |
|   |    |                                    |                |                  |                                           |                                       |
|   |    |                                    |                | Neur:            | Verwijderen                               |                                       |
|   |    |                                    |                |                  |                                           |                                       |

### Stap 10 = dezelfde als stap 3 maar met een vierkantje erbij

Nieuwe laag Kies het vorm (U) gereedschap en maak een rechthoek van 10px X 7px. Kleur van geen belang kan men later nog aan passen. Blijf op laag van deze vorm om over te schakelen naar de direct selecteren (A) gereedschap. Met deze gereedschap klik 1x in de linkerhoek van de vorm, en men zal zien dat er een pad verschijnt. Trek nu vanaf de linkerhoek 5px naar beneden. Doe het zelfde maar vanaf de linker onderkant 5px naar het midden van het vierkant.Nadien moet je wel nog een vierkant van 4px aan de bestaande driehoek bijvoegen. Klik daarna op de enter toets. Daarna de volgende laag stijlen toe passen.

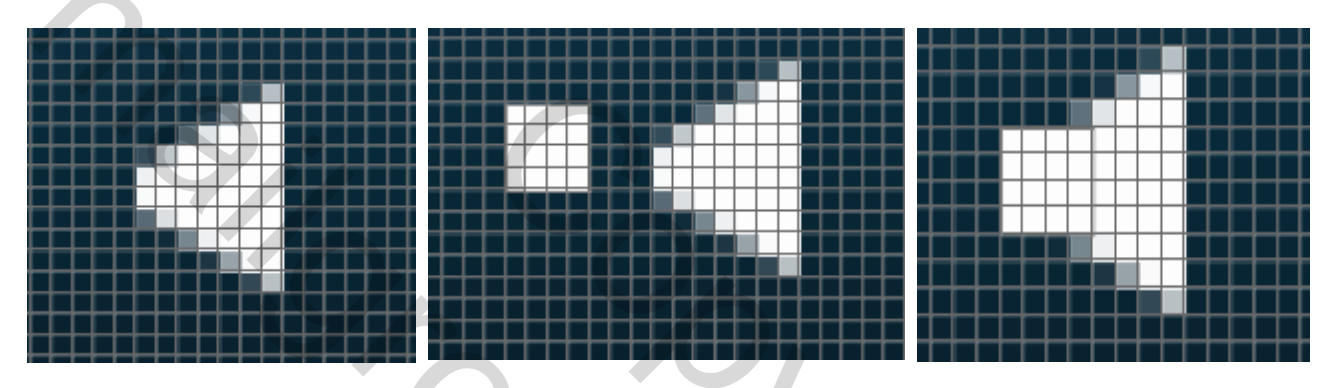

Nieuwe laag. Kies het gereedschap (U) vormen, maak een 10px cirkel blijf op de laag staan Ga direct verder gereedschap (U) maar selecteer deze keer " verwijder uit vormgebied knop in de bovenste balk en maak een cirkel van 8px cirkel zoals in de 2 afbeelding.

Nu moet je cirkel vorm lijken zoals in het 2 beeld. Blijf op deze laag staan en selecteer het gereedschap (U) vormen Zorg ervoor dat de "verwijder uit vormgebied" knop geselecteerd staat en maak een 5 door 10px rechthoek en getoond in de 3 afbeelding.

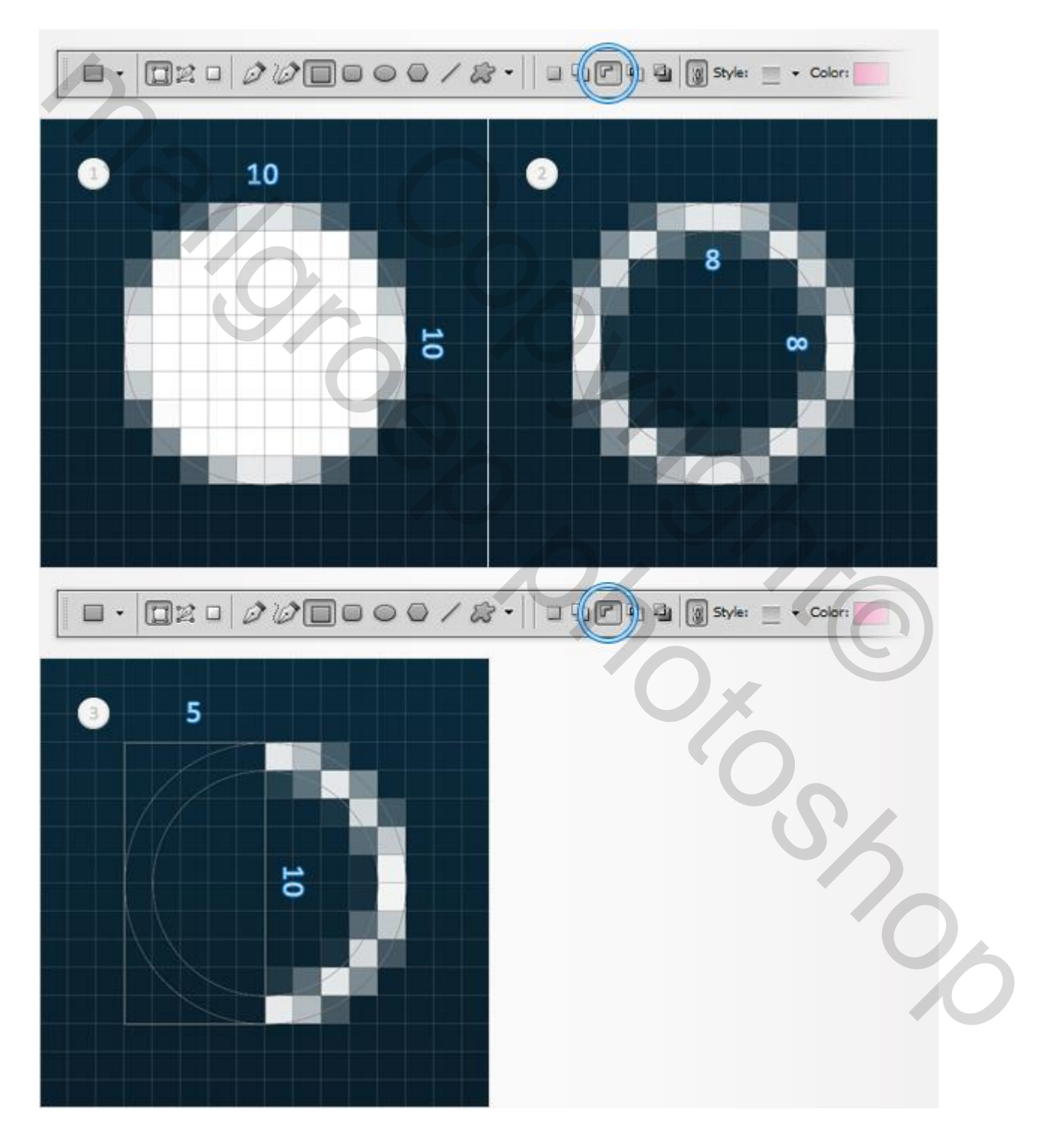

Nieuwe laag. Kies het gereedschap (U) vormen, maak een 4 px cirkel blijf op de laag staan Ga direct verder gereedschap (U) maar selecteer deze keer " verwijder uit vormgebied knop in de bovenste balk en maak een cirkel van 2px cirkel zoals in de 2 afbeelding.

Nu moet je cirkel vorm lijken zoals in het 2 beeld. Blijf op deze laag staan en selecteer het gereedschap (U) vormen Zorg ervoor dat de "verwijder uit vormgebied" knop geselecteerd staat en maak een 3px X 6px rechthoek en getoond in de 3 afbeelding.

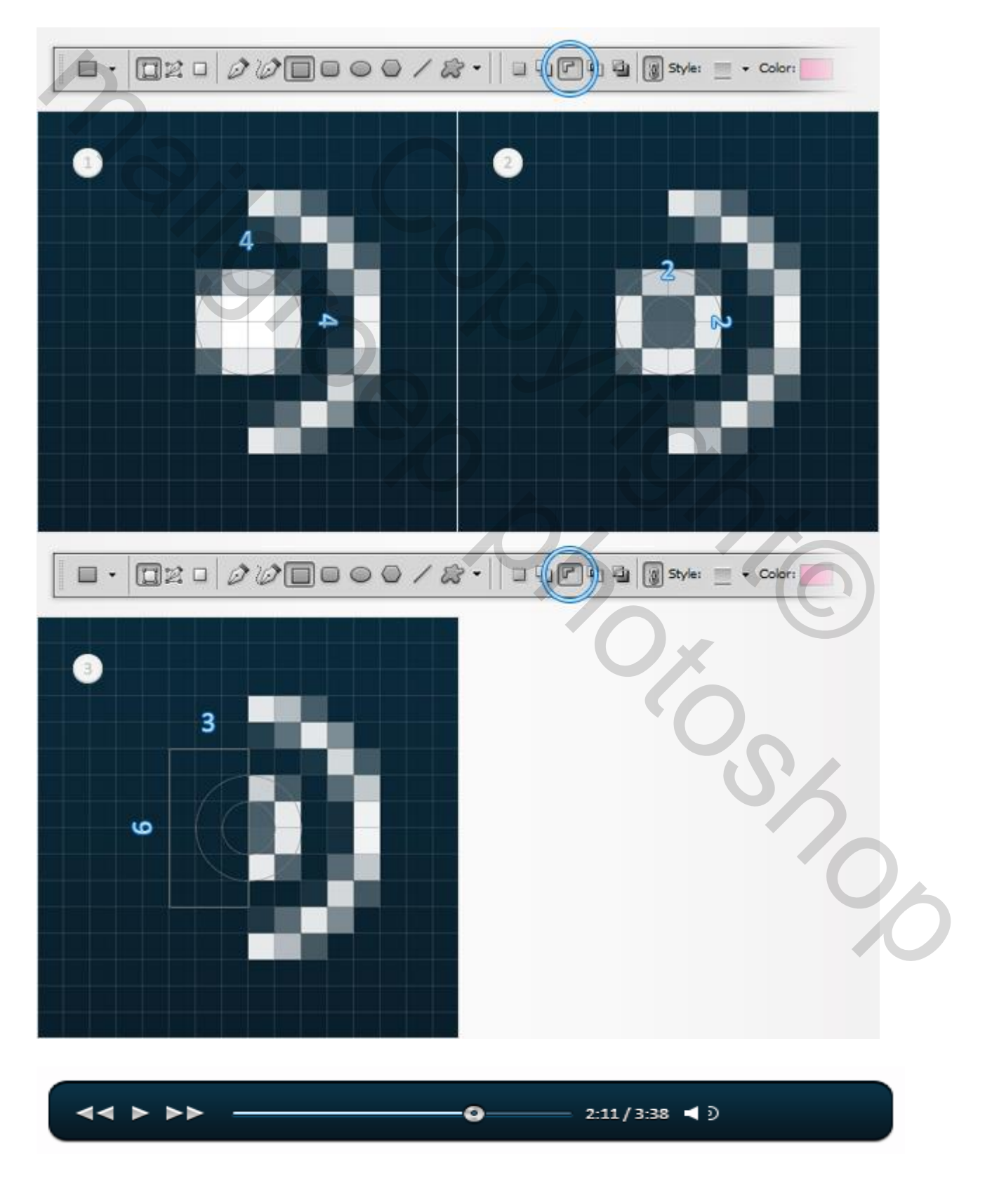

Pas de volgende laag stijlen toe op de vormen uit stap 10 - 11 - 12. Het zijn dezelfde laag stijlen als in stap 9.

Resultaat van vorige stappen.

Resultaat na laagstijlen stap 13

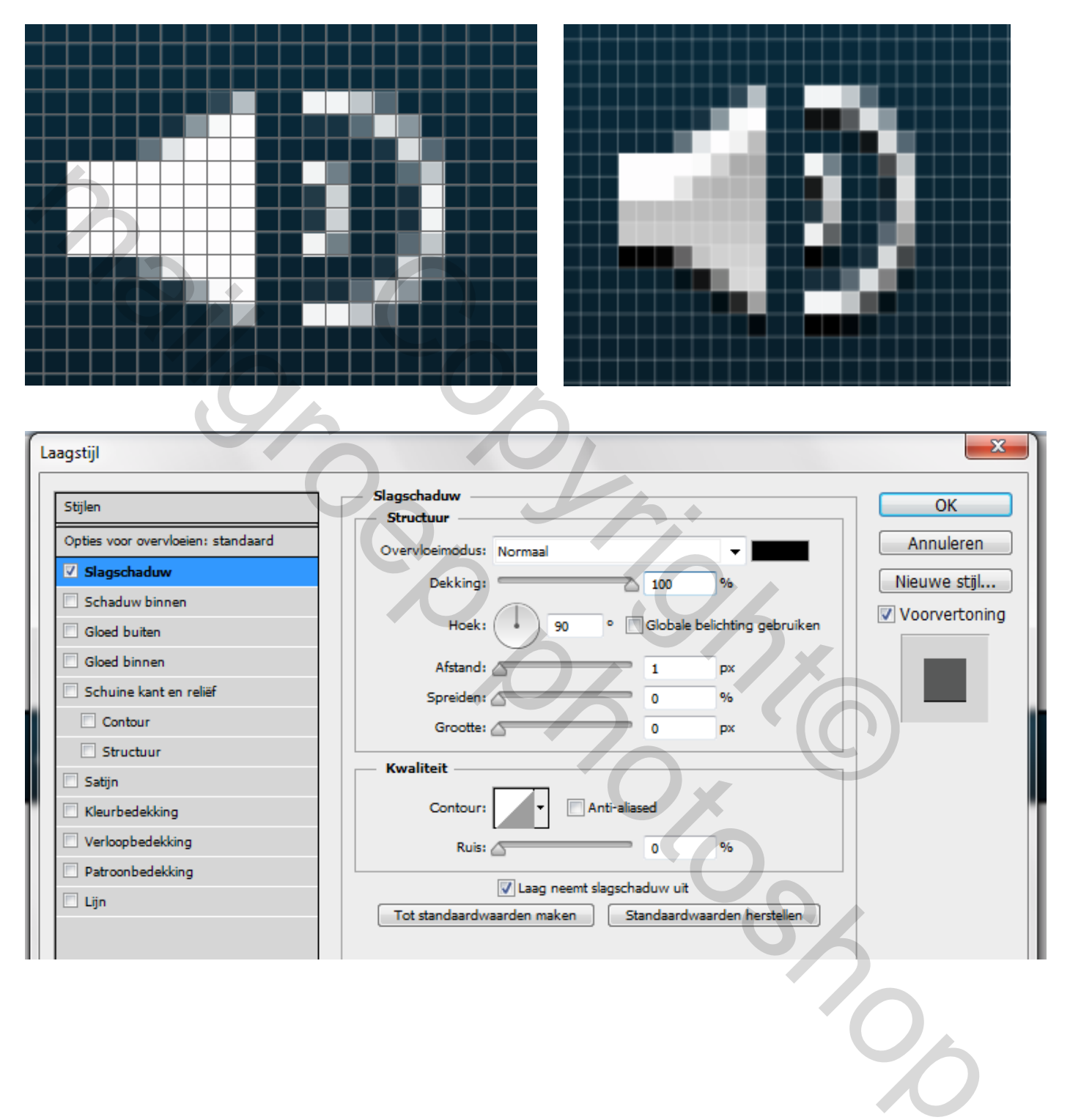

| Laagstijl                                                                                                    |                                                                                                    | ×                                                                                       |
|----------------------------------------------------------------------------------------------------|----------------------------------------------------------------------------------------------------|-----------------------------------------------------------------------------------------|
| Stijlen         Opties voor overvloeien: standaard         ✓ Slagschaduw         ✓ Schaduw binnen         Gloed buiten         Gloed buinen         Schuine kant en reliëf         Contour         Structuur         Satijn         Kleurbedekking         Patroonbedekking         Lijn                                                                                                    | Schaduw binnen<br>Structuur<br>Overvloeimodus: Normaal<br>Dekking:<br>Dekking:<br>100 %<br>Hoek:<br>90 ° Globale belichting gebrui<br>Afstand:<br>2 px<br>Inperken:<br>0 %<br>Grootte:<br>0 %<br>Kwaliteit<br>Contour:<br>• Anti-aliased<br>Ruis:<br>0 %<br>Tot standaardwaarden maken<br>Standaardwaarden hersteller | Ken                                                                                     |
| Laagstijl          Stijlen         Opties voor overvloeien: standaard         Image: Stagschaduw         Image: Stagschaduw         Image: Schaduw binnen         Image: Gloed buiten         Image: Gloed buiten         Imag | Verloop<br>Overvloeinodus: Normaal<br>Overvloeinodus: Normaal<br>Dekking:<br>Dekking:<br>Verloop:<br>Stijl: Lineair<br>Hoek:<br>-90<br>Schaal:<br>100<br>%<br>Schaal:<br>100<br>%<br>Verloopbewerker<br>Verloopbewerker<br>Voorinstellingen                                                                           | OK<br>Annuleren<br>Nieuwe stijl<br>Voorvertoning<br>OK<br>Annuleren<br>Laden<br>Opslaan |
|                                                                                                    | Verlooptype: Effen  Vloeiend: 100  %  Stops Dekking:  % Locatie: % Verwije Kleur:  Locatie: 100 % Verwije                                                                                                    | deren<br>deren                                                                          |

#### Stap 14 – hetzelfde als in stap 5

Kies het gereedschap (U) vormen en kies voor afgeronde rechthoek en zorg ervoor dat de straal wordt ingesteld op 5px. Zet de voorgrond kleur op **# 4b738c**, maak een 50px bij 4px afgeronde rechthoek en plaats deze zoals op de eerste afbeelding. Daarna de volgende laag stijlen toe passen.

50 4 2:11/3:38 4)

| Laagstijl                                                       |                                                                           | ×                              |
|-----------------------------------------------------------------|---------------------------------------------------------------------------|--------------------------------|
| Stijlen<br>Opties voor overvloeien: standaard<br>V Slagschaduw  | Slagschaduw<br>Structuur<br>Overvloeimodus: Normaal                       | OK<br>Annuleren<br>Nieuwe stil |
| Schaduw binnen Gloed buiten Gloed binnen Schuine kant en reliéf | Hoek: 90 ° Globale belichting gebruiken<br>Afstand: 1 px<br>Spreiden: 0 % | Voorvertoning                  |
| Contour Structuur Satijn Kleurbedekking Verloopbedekking        | Grootte: 0 px<br>Kwaliteit<br>Contour: Anti-aliased                       |                                |
| <ul> <li>Patroonbedekking</li> <li>Lijn</li> </ul>              | Ruis:0 %                                                                  |                                |
|                                                                 | 6, 7%                                                                     |                                |
|                                                                 |                                                                           | $\mathbf{C}$                   |

| Laagstijl                                                                                              |                                                                                                    | x |  |
|----------------------------------------------------------------------------------------------------|----------------------------------------------------------------------------------------------------|---|--|
| Stijlen<br>Opties voor overvloeien: standaard<br>Slagschaduw<br>Schaduw binnen<br>Gloed buiten         | Schaduw binnen<br>Structuur<br>Overvloeimodus: Normaal<br>Dekking: 100 %<br>Hoek: 90 ° Globale belichting gebruiken |   |  |
| Gloed binnen  Schuine kant en reliëf  Contour  Structuur                                               | Afstand: 2 px<br>Inperken: 0 %<br>Grootte: 0 px                                                                     |   |  |
| <ul> <li>Satijn</li> <li>Kleurbedekking</li> <li>Verloopbedekking</li> <li>Patroonbedekking</li> </ul> | Kwaliteit<br>Contour: Anti-aliased<br>Ruis: 0 %                                                                     |   |  |
| ☑ Lijn                                                                                                 | Tot standaardwaarden maken Standaardwaarden herstellen                                                              |   |  |

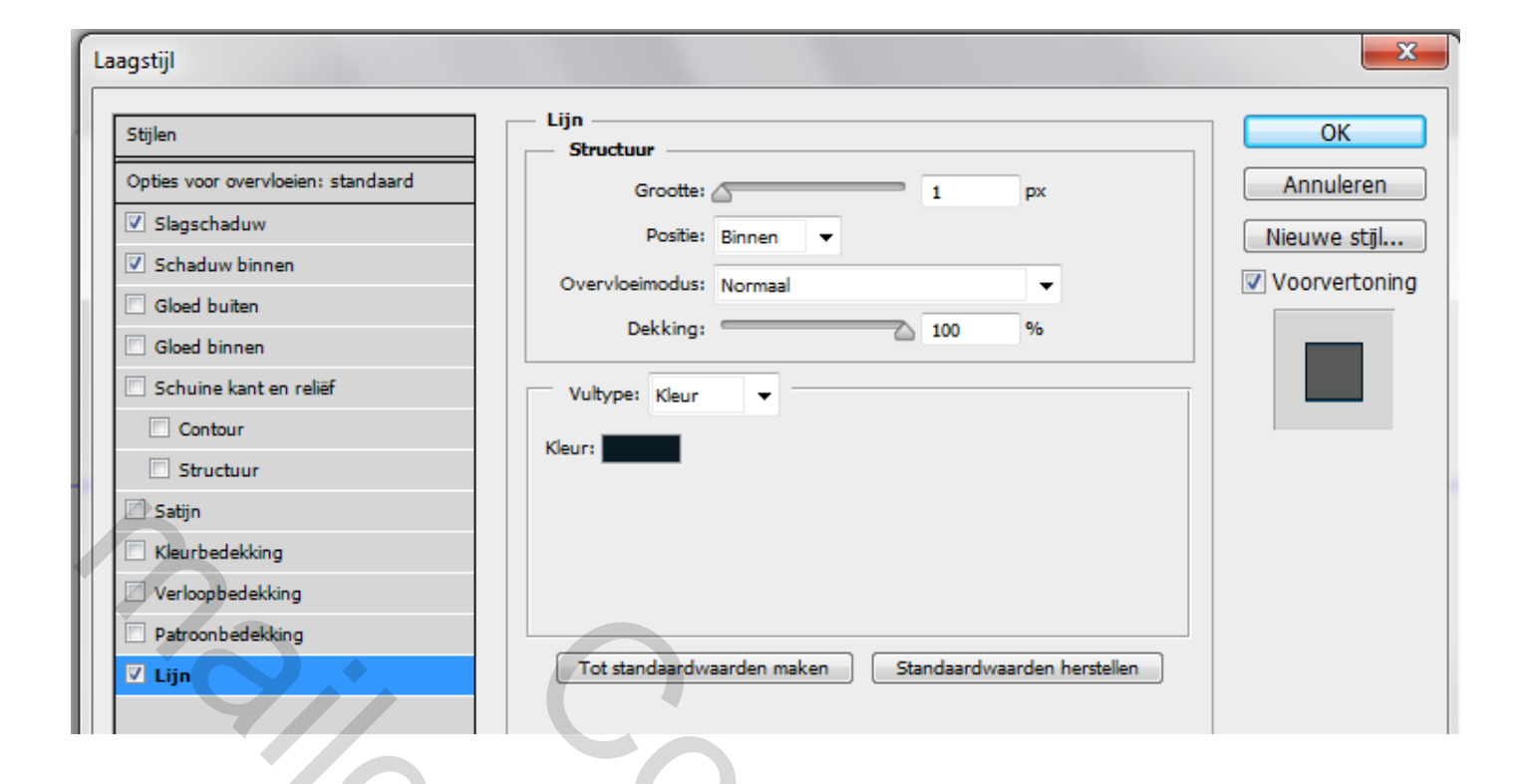

### Stap 15 – hetzelfde als stap 6

Kies het gereedschap (U) vormen en kies voor afgeronde rechthoek en zorg ervoor dat de straal wordt ingesteld op 5px. Zet de voorgrond kleur op **# a6ddff**, maak een 29px bij 2px afgeronde rechthoek en plaats deze zoals op de afbeelding. Daarna de volgende laag stijlen toe passen.

| <b>44 &gt; &gt;&gt;</b>                                                                                                    | •                                                                                                    | 29 2:11/3:38 ◀)2                                                                                                    |
|----------------------------------------------------------------------------------------------------|----------------------------------------------------------------------------------------------------|----------------------------------------------------------------------------------------------------|
| Stijlen         Opties voor overvloeien: standaard         Slagschaduw         Slagschaduw         Schaduw binnen         Gloed buiten         Gloed binnen         Schuine kant en reliëf         Contour         Structuur         Satijn         Kleurbedekking         Patroonbedekking         Lijn | Schaduw binnen<br>Structuur<br>Overvloeimodus: Normaal<br>Dekking:<br>Hoek:<br>90 ° C<br>Afstand:<br>Inperken:<br>Grootte:<br>Kwaliteit<br>Contour:<br>Ruis:<br>Tot standaardwaarden maken Stan | #eaf7ff   75   %   Slobale belichting gebruiken   1   PX   0   %   0   %   0   %   Woorvertoning Woorvertoning Maardwaarden herstellen |

### Stap 16

Deze stap sla ik over omdat naar mijn mening moeilijk de zwarte vorm kan zien als resultaat. Wil je deze stap toch doen, kan je altijd op de website link klikken en daar zien.

# Definitieve Afbeelding

Hier is hoe uw uiteindelijke resultaat zou moeten kijken.

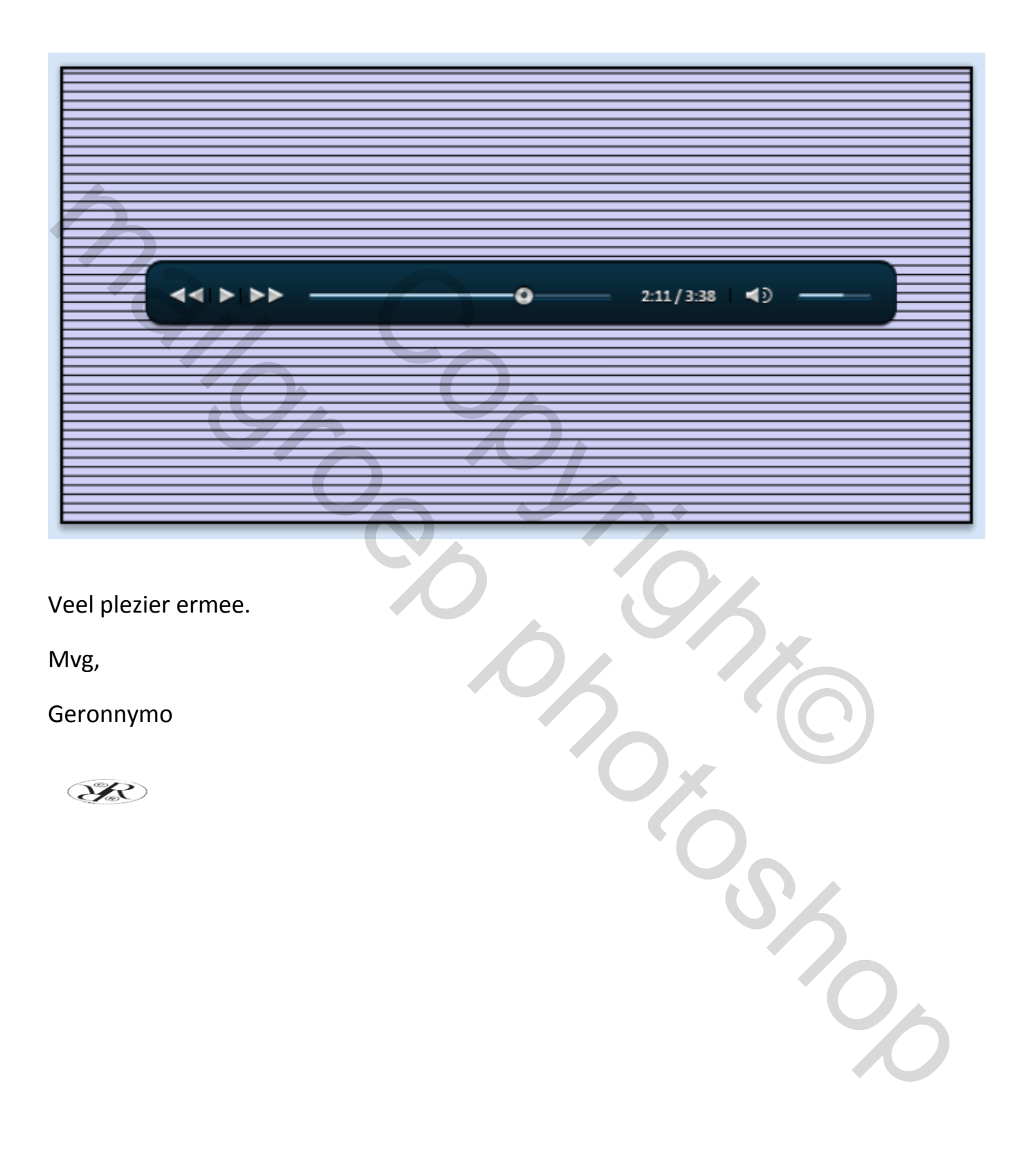